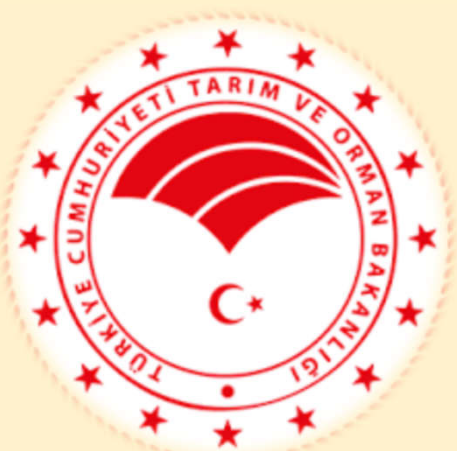

T.C. TARIM VE ORMAN BAKANLIĞI Tarım Reformu Genel Müdürlüğü

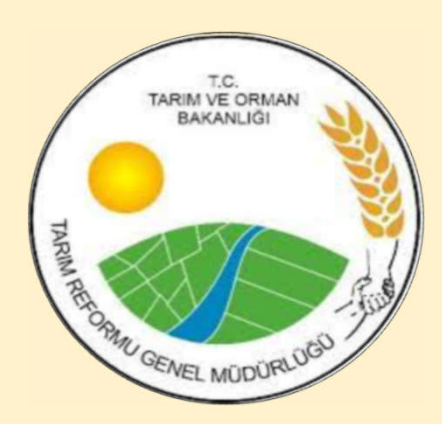

## KKYDP Online Başvuru Sistemi BAŞVURU KILAVUZU

KIRSAL KALKINMA DAİRE BAŞKANLIĞI 2025 (Tebliğ No.2024/43) BAŞVURU DÖNEMİ ŞUBAT 2025

## < > N N C A https://www.tarimorman.gov.tr

- 1. <u>«www.tarimorman.gov.tr</u>» adresine giriş yapılır. 2. Hızlı sekme bölümünden
- «KKYDP Başvuru» kısmından

f

y

0

0

•

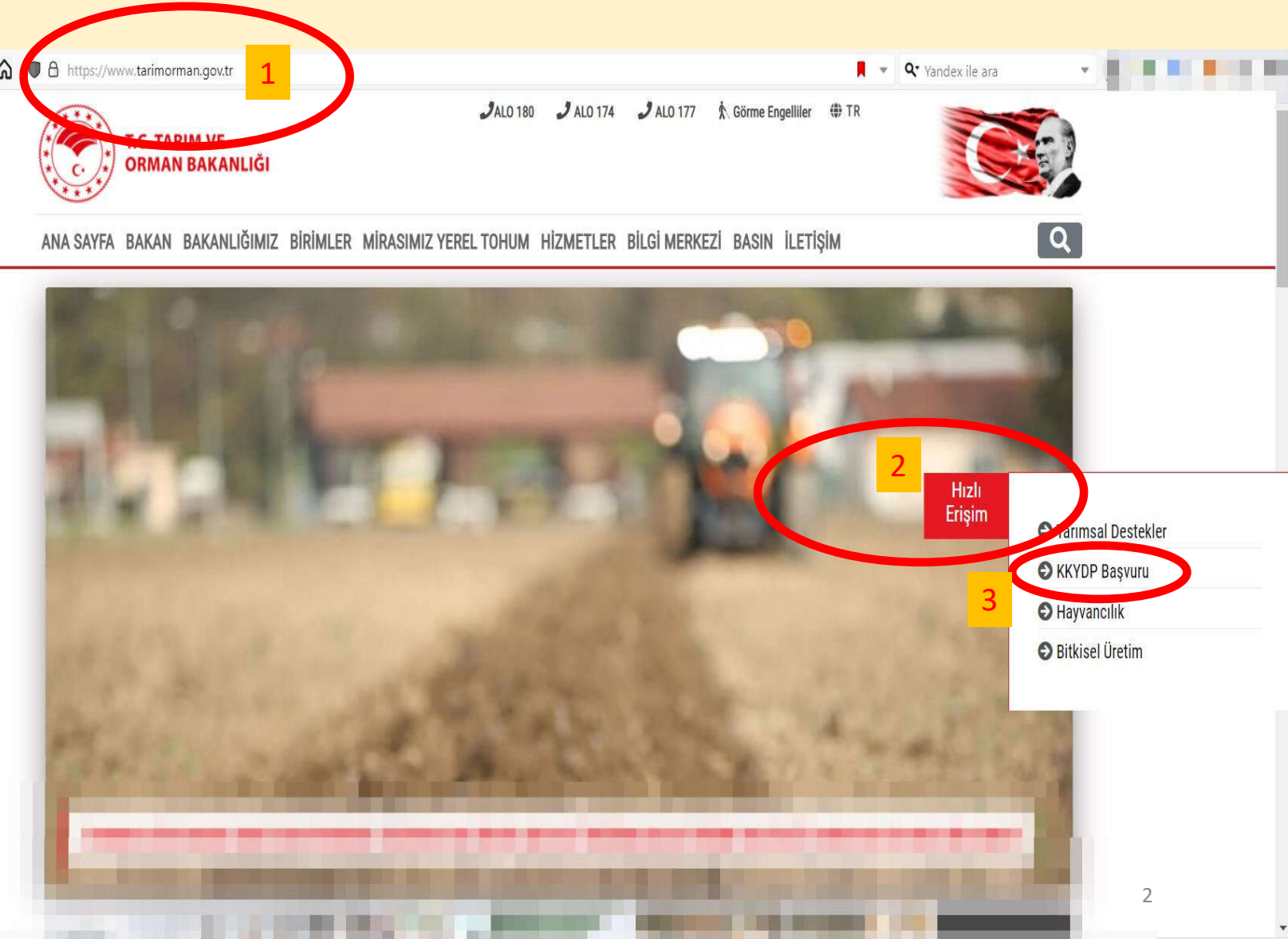

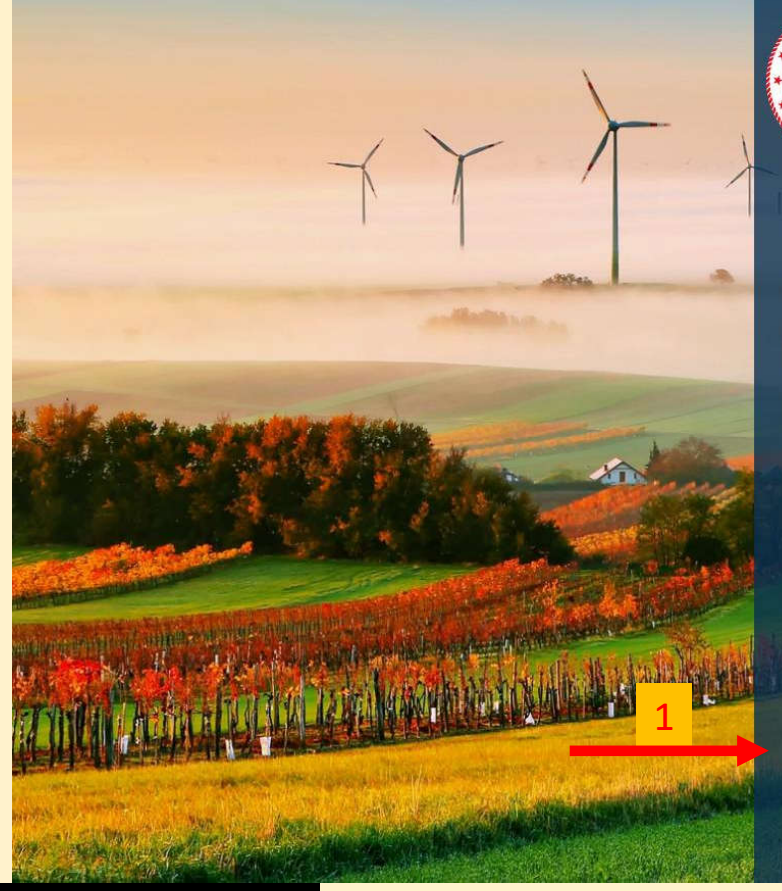

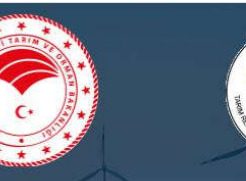

T.C. TARIM VE ORMAN BAKANLIĞI Kırsal Kalkınma Yatırımlarının Desteklenmesi Programı

Giriş yapmak için bilgileri doldurunuz

Vergi/Kimlik No

Parola

Beni anımsa

Parolanızı mı unuttunuz? Parolanızı sıfırlamak için buraya tıklayınız. Aktivasyon postası almak için buraya tıklayınız.

Üye değil misiniz?

Üye olmak için buraya tıklayınız.

Bilgi Edinme ve Mevzuat

Giriş 🕣

©2020 Tarım Reformu Genel Müdürlüğü

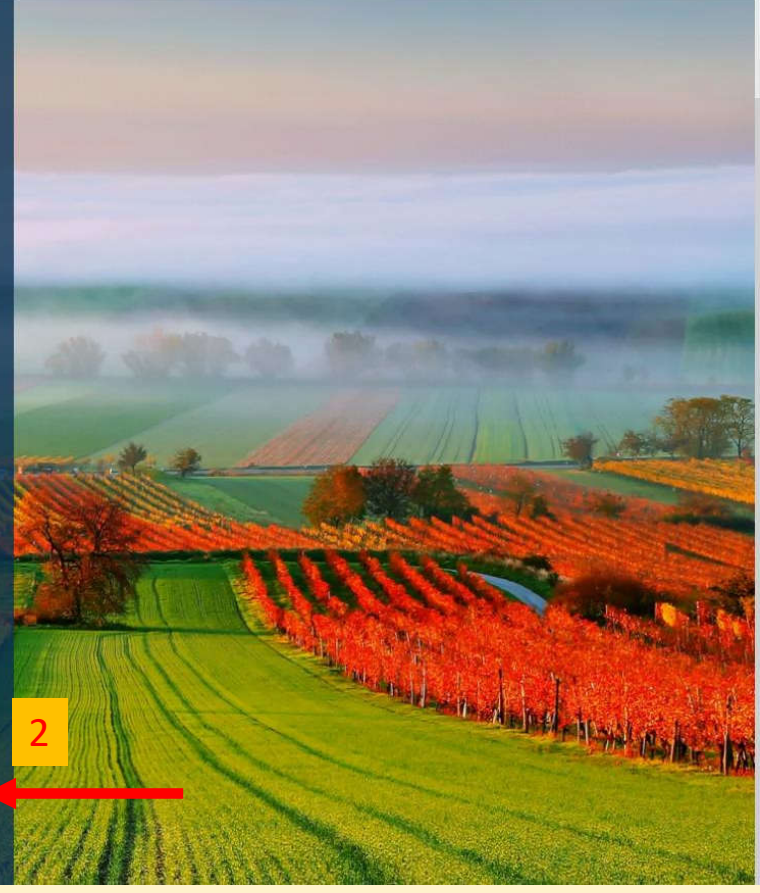

- Yeni üyelik oluşturma alanı
  Başvuru ile ilgili mevzuata ulaşım alanı

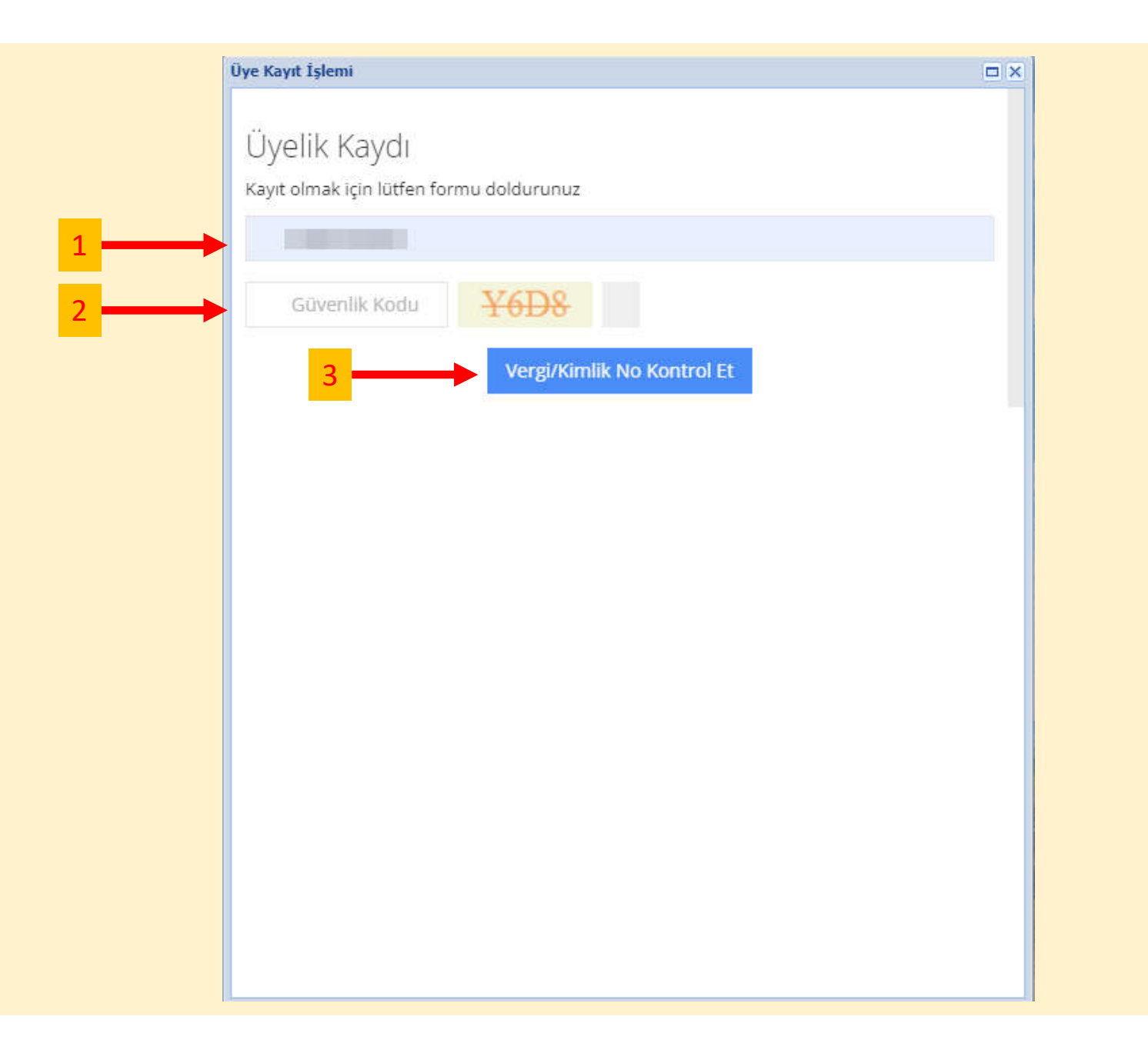

|   | Üye Kayıt İşlemi                                         |                                                                               |
|---|----------------------------------------------------------|-------------------------------------------------------------------------------|
|   | Üyelik Kaydı<br>Kayıt olmak için lütfen formu doldurunuz |                                                                               |
|   |                                                          |                                                                               |
| 1 | Adı                                                      |                                                                               |
| 2 | Soyadı                                                   |                                                                               |
| 3 | Baba Adı                                                 |                                                                               |
| 4 | e-posta                                                  |                                                                               |
| 5 |                                                          |                                                                               |
| 6 | Parola tekrarı                                           |                                                                               |
| 7 | Vyelik Şartlarını Okudum ve Kabul Ediyorum               |                                                                               |
| 8 | QGIG QGIG                                                | 9<br>Kanta                                                                    |
| _ |                                                          | Üyelik kaydı tamamlanarak, mail<br>adresinden aktivasyon<br>gerçekleştirilir. |
|   |                                                          |                                                                               |
|   |                                                          | 5                                                                             |

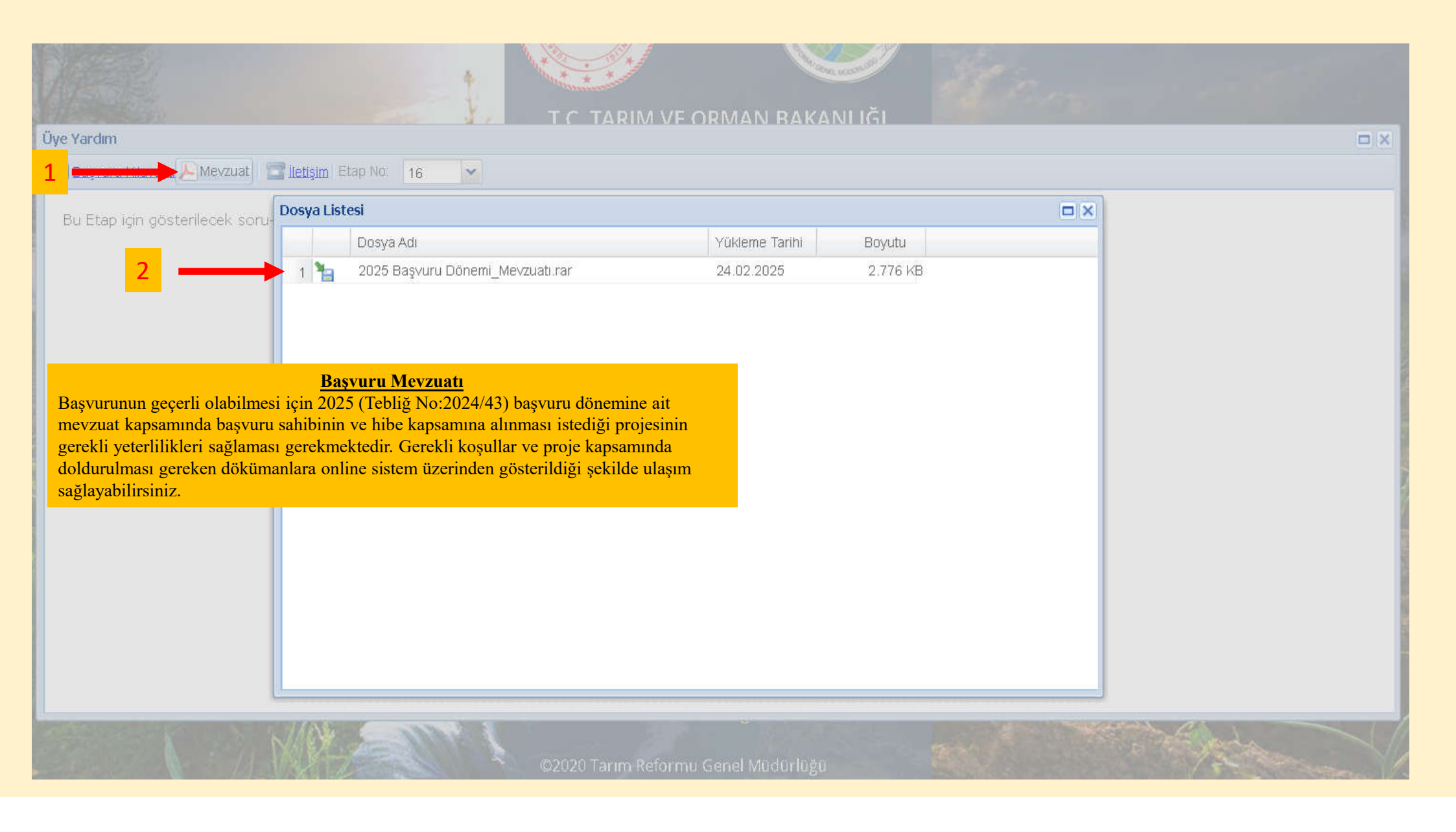

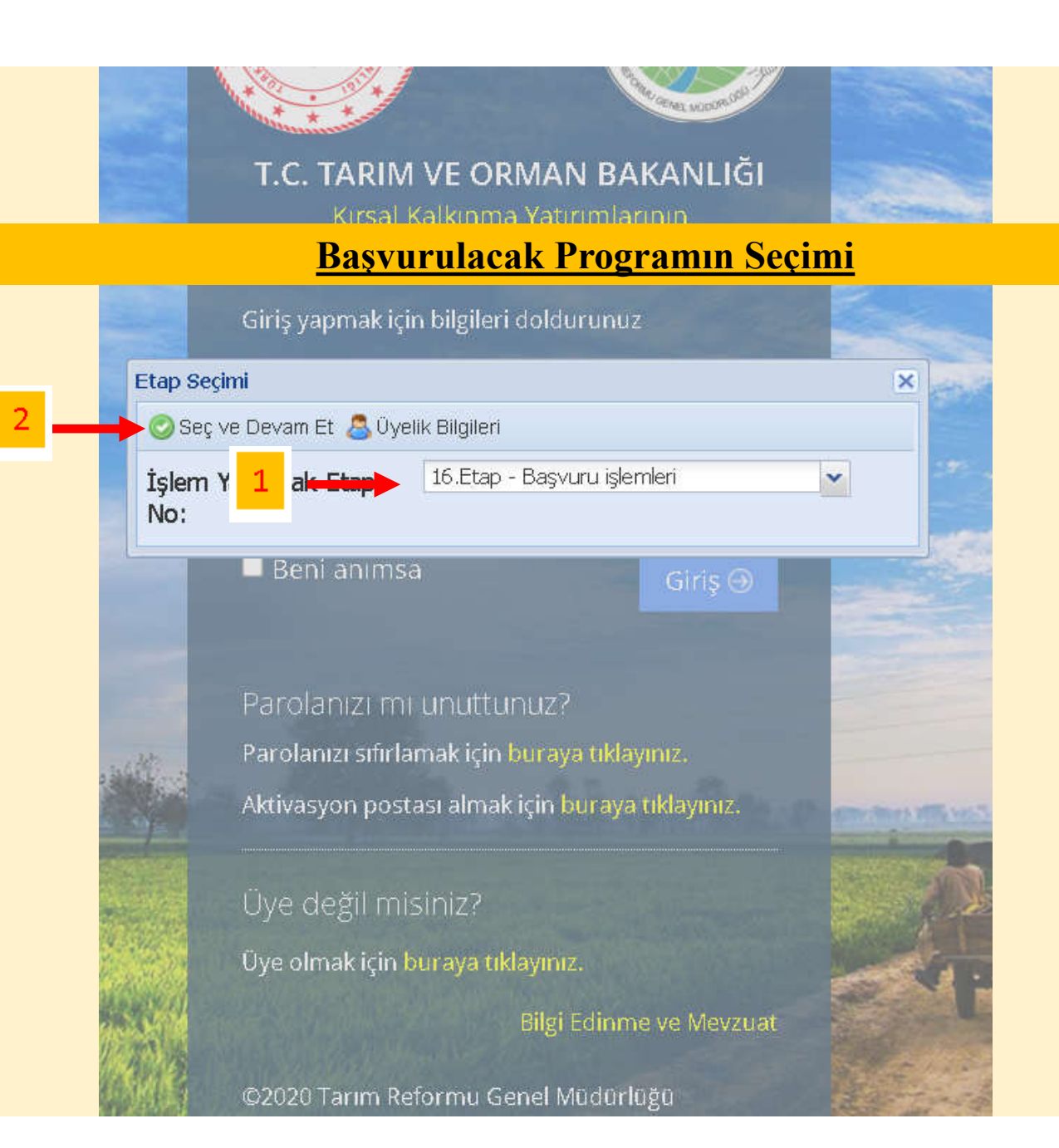

| Başvuru             |                                                                                                    |                                 |      |  |  |  |
|---------------------|----------------------------------------------------------------------------------------------------|---------------------------------|------|--|--|--|
| in the second       |                                                                                                    |                                 |      |  |  |  |
| Kaydet Oos          | ra İşlemleri • 🔚 Başvuru İşlemini Tamamla 🔞 Başvuru                                                                                                    | Tür Değiştir 🏸 Şablonlar 🥹 Kapa | të 👘 |  |  |  |
| Başvuru No:         | 26.A.04.AIFG-A.14/3.0001 Ekonomik Yatırım                                                                                                    |                                 |      |  |  |  |
| Yatırım Mevkii:     | ESKIŞEHIR Y ALPU Y 66 Y                                                                                                    |                                 |      |  |  |  |
|                     | II INCE KUY                                                                                                    |                                 |      |  |  |  |
|                     | Mey Silgi                                                                                                    | ek/Sehr var                     |      |  |  |  |
|                     | Başvuru Kaydı Yapılmıştır.                                                                                                    | vancilik faaliyeti              |      |  |  |  |
|                     | Paft * Sonraki adımda Başvuru belgelerini ekleyin ve Yatırım işletme Planı bilgilerini girin.                                                                                                    | kurutulmasi,                    |      |  |  |  |
| Başvuru Sahibi:     | GE * Bütün bilgileri girdikten sonra pencerenin üst kısmında bulunan 🔄 Basvuru islemini Tamamla                                                                                                    | e depolanmasi                   |      |  |  |  |
|                     | düğmesine başarak başvurunuzu tamamlayın.                                                                                                    |                                 |      |  |  |  |
|                     | KAu  * Kavitli e-posta adresinize basvurunuzun tamamlandiğina dair bilgilendirme elektronik posta                                                                                                   |                                 |      |  |  |  |
|                     | gönderilecektir.                                                                                                    |                                 |      |  |  |  |
|                     | Adr * Hibe sözlesmesi imzalamaya hak kazanıp kazanmadığınızı www.tarim.gov.tr adresinden                                                                                                    |                                 |      |  |  |  |
| İletişim Bilgileri: | 546 öğrenebilirsiniz.                                                                                                    |                                 |      |  |  |  |
|                     | Cep * Hibe sözleşmesi imzalamaya hak kazanmış iseniz Başvuru Formu yazdırıp, imzalayıp bağlı                                                                                                    |                                 |      |  |  |  |
| Proje Bilgileri:    | Del oldugunuz il muduriugune tesiim edin.                                                                                                    |                                 |      |  |  |  |
|                     | * İnternette kayıt edilen bilgi ve belgeler ile il Müdürlüğüne teslim edilecek başvuru dosyasındaki<br>hilgi ve belgelerin avnı olması gerekmektedir. Bu belgelerin uvumsuz olması intal nedenidir. |                                 |      |  |  |  |
|                     | Yati                                                                                                    |                                 |      |  |  |  |
|                     | TU' Bilginize                                                                                                    |                                 |      |  |  |  |
|                     | Kon 1                                                                                                    |                                 |      |  |  |  |
| Hibe Bilgileri:     |                                                                                                    |                                 |      |  |  |  |
|                     | Proje Topiam (ULar Hide Esas Tutar                                                                                                    |                                 |      |  |  |  |
|                     | Toolam Tutar Avni Katki Hibe Esas Tutar Hibe Tutar                                                                                                    |                                 |      |  |  |  |
|                     |                                                                                                    |                                 |      |  |  |  |
|                     |                                                                                                    |                                 |      |  |  |  |

**!!!Not:** Bu başvuru kılavuzu program tercihine bağlı kalınmaksızın genel hatlar üzerinden bilgilendirme amaçlı oluşturulmuştur, bu aşamadan sonraki başvuru işlemleri program tercihine bağlı olarak değişiklik, özel ek bölüm ve işlemler içerebilir.

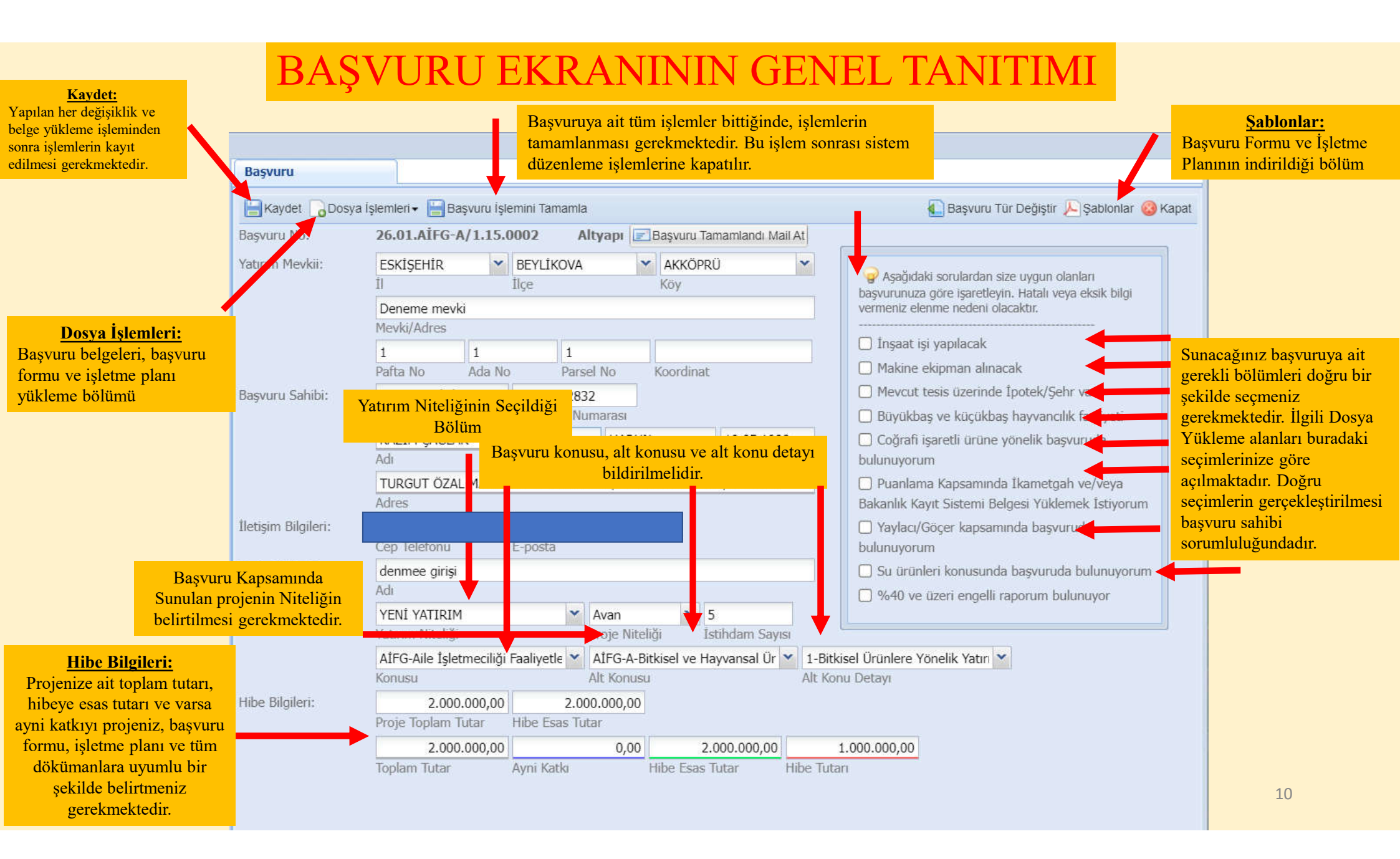

|                                        |                     |          |                             |                     |                 |             |        | <u>_</u> |                |
|----------------------------------------|---------------------|----------|-----------------------------|---------------------|-----------------|-------------|--------|----------|----------------|
|                                        |                     |          |                             |                     |                 |             |        |          | ×              |
|                                        | Başvuru             |          |                             |                     |                 |             |        | +        |                |
|                                        | Kaydet              |          | 🔊 Başvuru Tür Değiştir 🔎 Şa |                     |                 |             |        |          | ihçesi 🙆 Kapat |
|                                        | Başvuru No:         | 7.       | Ekonomik Yatırım            |                     |                 |             |        |          |                |
|                                        | Yatırım Mevkii:     | Ekonomik | nik Yatırım Başvuru Formu   |                     |                 |             |        |          |                |
|                                        |                     |          | Dosya Adı                   |                     | Yükle           | me Tarihi   | Boyutu |          |                |
|                                        |                     | 1 1      | Ekonomik Başvı              | uru Formu.pdf       | 19.12           | .2022       | 182 KB |          |                |
| Dagunny Formy vo Íslatma Dlan          |                     | 2 🎦      | Ekonomik İşletn             | ne Plani.pdf        | 19.12           | .2022       | 170 KB |          | a la del       |
| Daşvul u Fol mu ve işletme i lam       |                     |          |                             |                     |                 |             |        |          | iyeu           |
| «Sablonlar» kısmından indirilir, bilgi | sayar 🎽             |          |                             |                     |                 |             |        |          | asi            |
| , ortamında daldurulur                 | · ·                 |          |                             |                     |                 |             |        |          |                |
| or taiiiiua uoluur ulur.               |                     |          |                             |                     |                 |             |        |          | etleyin.<br>Ii |
|                                        |                     |          |                             |                     |                 |             |        |          |                |
|                                        |                     |          |                             |                     |                 |             |        |          |                |
|                                        | İletişim Bilgileri: |          |                             |                     |                 |             |        |          |                |
|                                        |                     |          |                             |                     |                 |             |        |          |                |
|                                        | Proje Bilgileri:    |          |                             |                     |                 |             |        |          |                |
|                                        |                     |          |                             |                     |                 |             |        |          |                |
|                                        |                     |          |                             |                     |                 |             |        |          |                |
|                                        |                     |          |                             |                     |                 |             |        |          |                |
|                                        |                     |          |                             |                     |                 |             |        |          | 1              |
|                                        | Hibe Bilgileri:     | Desi     | Teology Tatas               | Libbor Prove Theory |                 |             |        |          |                |
|                                        |                     | Pioj     | s ropiant rutai             |                     |                 |             |        |          |                |
|                                        |                     | Topl     | am Tutar                    | Ayni Katkı          | Hibe Esas Tutar | Hibe Tutarı |        |          |                |
|                                        |                     |          |                             |                     |                 |             |        |          |                |
|                                        |                     |          |                             |                     |                 |             |        | 11       |                |
|                                        |                     |          |                             |                     |                 |             |        |          |                |

## **Bütçe Tablosu:**

Bütçe tablosunun doldurulması;

- Gider Kalemi kısmına makine ekipman ismi,
- Planlanan tarihlere; işlemler için öngörülen başlama ve bitirme tarihleri,
- Hibeye esas tutar, referans fiyat olarak belirtilen tutarın üzerinde ise kalan tutar için ayni katkı kısmı doldurulur.

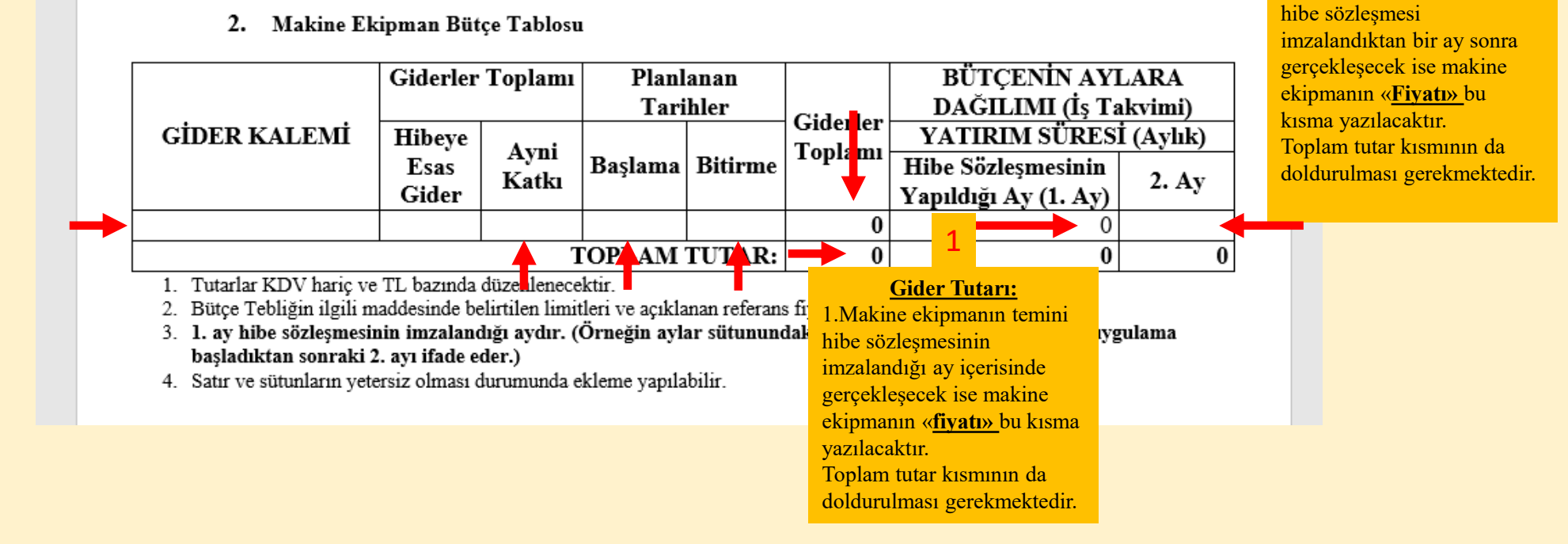

<u>Gider Tutarı:</u> 2.Makine ekipman temini

|                 |       | Ekon                              | omik Vaturu B                                                                                                    | asveru Formu                                                                                                    |                                                                                     | . No                                                                            | Daşımı i mi beğişti 🦯                                                    | - Şalilolilar 🌚 Ka |
|-----------------|-------|-----------------------------------|----------------------------------------------------------------------------------------------------|----------------------------------------------------------------------------------------------------|-------------------------------------------------------------------------------------|---------------------------------------------------------------------------------|--------------------------------------------------------------------------|--------------------|
|                 | Başv  | EROIT                             |                                                                                                    |                                                                                                    |                                                                                     |                                                                                 | 0 A                                                                      |                    |
| 1               | Yabr  | 13                                | Josyalari Surfuci                                                                                                | iya Gonder "E Yuklu Dosyalari Indir                                                                                                    | Testerites                                                                          | î.                                                                              | 🤯 Kapat                                                                  | 2                  |
| osya Ekle:      | Para  |                                   |                                                                                                    | Belge Adı                                                                                                    | Durumu                                                                              |                                                                                 |                                                                          | e isaretlevin.     |
| nan belgeler bu | Ð,d21 | 1                                 | O Dosya Ekle                                                                                                    | Başvuru sahibinin başvuru konusu ile ilgili Bakanlık kayıt<br>sistemine kayıtlı olduğuna dair belge                                                                                                    | Yüklenmedi                                                                          | 📄 Dosya Göster                                                                  | Dosya Sil                                                                | sedeni             |
| ere yüklenir.   |       | 2                                 | ODosya Ekle                                                                                                    | Traktör ile kullanılacak makine başvurularında başvuru<br>sahibi adına kayıtlı traktör ruhsatının fotokopisi                                                                                                    | Yüklenmedi                                                                          | 🔒 Dosya Göster                                                                  | oosya Sil                                                                |                    |
|                 |       | 3                                 | ODosya Ekle                                                                                                    | Yerli üretim makine ekipmanın alınacağına dair<br>taahhütname (Yerli üretim makine ekipmanın tercih edilmesi<br>durumunda)                                                                                                    | Yüklenmedi                                                                          | a Dosya Göster                                                                  | 🔓 Dosya Sil                                                              |                    |
|                 | İleti | 4                                 | ODosya Ekle                                                                                                    | Tapu kaydı (web tapu üzerinden ya da tapu müdürlüğünden<br>alınacak malik için detaylı-Şerh/Beyan/İttifak bilgisi içeren<br>belge)                                                                                                    | Yüklenmedi                                                                          | a Dosya Göster                                                                  | 🕞 Dosya Sil                                                              |                    |
|                 | Maig  | 5                                 | oosya Ekle                                                                                                    | Genel Taahhütname                                                                                                    | Yüklenmedi                                                                          | 📄 Dosya Göster                                                                  | 🕞 Dosya Sil                                                              |                    |
|                 |       | 6                                 | Oosya Ekle                                                                                                    | Adli sicil kayıt belgesi (Tüzel kişilerde yönetim kurulu üyeleri<br>için), adli sicil kaydı olması durumunda mahkeme kararı                                                                                                    | Yüklenmedi                                                                          | osya Göster                                                                     | Dosya Sil                                                                |                    |
|                 |       | 7                                 | ODosya Ekle                                                                                                    | İl/ilçe müdürlükleri döner sermayesine yatınları KKYDP'ye ait başvuru ücret makbuzu                                                                                                    | Yüklenmedi                                                                          | 📄 Dosya Göster                                                                  | 🔁 Dosya Sil                                                              |                    |
|                 | Hibe  |                                   |                                                                                                    |                                                                                                    |                                                                                     |                                                                                 |                                                                          |                    |
|                 |       | • E<br>basi<br>belg<br>• 4<br>yük | laşvuru belgele<br>tiğinizda o ana<br>le için tek tek d<br>ıynı belge türür<br>eme yapınız.<br>laşvuru bilgileri | rini ekledikten sonra sunucuya göndermek için <b>Dosyala</b><br>kadar seçilen belgelerin tümünün durumu <b>Yüklendi</b> ola<br>e yapabilirsiniz.<br>e sahip birden fazla dosyanız varsa, bir sıkıştırma progr<br>ni tamamladıktan sonra (TI Md. teslim almadan önce) si | i <b>rı Sunucuya Gi</b><br>rak güncellenece<br>amı (winzip vs.)<br>steme yüklediğir | <b>önder</b> düğmesine bas<br>ıktir. Bu işlemi çoklu y<br>yardımıyla tek bir do | in. Düğmeye<br>vapmak yerine, her<br>sya haline getirip<br>optrol ediniz |                    |
|                 |       | • •                               | kleyeceğniz do                                                                                                   | syalar PDF formatinda olmalidir.                                                                                                    | steme yukieuiyii                                                                    | nz dosydian tek tek k                                                           | oncroi cuinz.                                                            |                    |

| Ka     | aydet<br>E <b>kon</b>      | Dosya İşler<br>omik Yatırım E                                            | mleri+ 🕌 Başv<br>Başvuru Formu                                              | uru İşlemini Tamamla                                                                                                    |                                                          | Belge durumun<br>görülmesi gerel                                                      | un yüklendi ola<br>kmektedir.                          | rak 🛛 <sub>ilar</sub> 🎯 Kapa |
|--------|----------------------------|--------------------------------------------------------------------------|-----------------------------------------------------------------------------|----------------------------------------------------------------------------------------------------|----------------------------------------------------------|---------------------------------------------------------------------------------------|--------------------------------------------------------|------------------------------|
| Yatır  | 1                          | Dosyaları Sunuc                                                          | uya Gönder                                                                  | 🏪 Yüklü Dosyaları İndir                                                                                                    |                                                          |                                                                                       | 🙆 Kapi                                                 | at                           |
|        |                            |                                                                          | Belge Adı                                                                   |                                                                                                    | Durumu                                                   |                                                                                       |                                                        | k                            |
| Başv   | 1                          | Oosya Ekle                                                               | Başvuru sahib<br>sistemine kay                                              | inin başvuru konusu ile ilgili Bakanlık kayıt<br>tlı olduğuna dair belge                                                                            | Yüklendi                                                 | a Dosya Göster                                                                        | Dosya Sil                                              | e işaretleyin.<br>hedeni     |
|        | 2                          | o Dosya Ekle                                                             | Traktör ile kull<br>sahibi adına k                                          | anılacak makine başvurularında başvuru<br>ayıtlı traktör ruhsatının fotokopisi                                                                      | Yüklendi                                                 | a Dosya Göster                                                                        | osya Sil                                               |                              |
|        | 3                          | Oosya Ekle                                                               | Yerli üretim m<br>taahhütname<br>durumunda)                                 | akine ekipmanın alınacağına dair<br>Yerli üretim makine ekipmanın tercih edilmesi                                                                   | Yüklendi                                                 | 📄 Dosya Göster                                                                        | oosya Sil                                              |                              |
| Îletiş | 4                          | o Dosya Ekle                                                             | Tapu kaydı (w<br>alınacak malik<br>belge)                                   | eb tapu üzerinden ya da tapu müdürlüğünden<br>için detaylı-Şerh/Beyan/İttifak bilgisi içeren                                                        | Yüklendi                                                 | a Dosya Göster                                                                        | Dosya Sil                                              |                              |
| Maku   | 5                          | 🔒 Dosya Ekle                                                             | Genel Taahhü                                                                | tname                                                                                                    | Yüklendi                                                 | 📄 Dosya Göster                                                                        | 🕞 Dosya Sil                                            |                              |
|        | 6                          | Oosya Ekle                                                               | Adli sicil kayıt<br>için), adli sicil                                       | belgesi (Tüzel kişilerde yönetim kurulu üyeleri<br>kaydı olması durumunda mahkeme kararı                                                            | Yüklendi                                                 | a Dosya Göster                                                                        | osya Sil                                               |                              |
|        | 7                          | Oosya Ekle                                                               | İl/ilçe müdürlü<br>ait başvuru üc                                           | kleri döner sermayesine yatırılan KKYDP'ye<br>ret makbuzu                                                                                           | Yüklendi                                                 | 📄 Dosya Göster                                                                        | 🕞 Dosya Sil                                            |                              |
| Hibe   | • B<br>bast<br>belg<br>• A | aşvuru belgele<br>ığınızda o ana<br>e için tek tek o<br>ıynı belge türül | erini ekledikten<br>kadar seçilen l<br>de yapabilirsini:<br>ne sahip birder | sonra sunucuya göndermek için <b>Dosyala</b><br>belgelerin tümünün durumu <b>Yüklendi</b> ola<br>z.<br>1 fazla dosyanız varsa, bir sıkıştırma progr | <b>rı Sunucuya</b> (<br>rak güncellene<br>amı (winzip vs | <b>Gönder</b> düğmesine bas<br>cektir. Bu işlemi çoklu y<br>.) yardımıyla tek bir dos | ın. Düğmeye<br>apmak yerine, her<br>sya haline getirip |                              |
|        | yükl<br>• B<br>• E         | eme yapınız.<br>Jaşvuru bilgiler<br>kleyeceğniz do                       | ini tamamladık<br>osyalar PDF for                                           | tan sonra (Il Md. teslim almadan önce) si:<br>matında olmalıdır.                                                                                    | steme yüklediğ                                           | jiniz dosyaları tek tek ko                                                            | ontrol ediniz.                                         |                              |

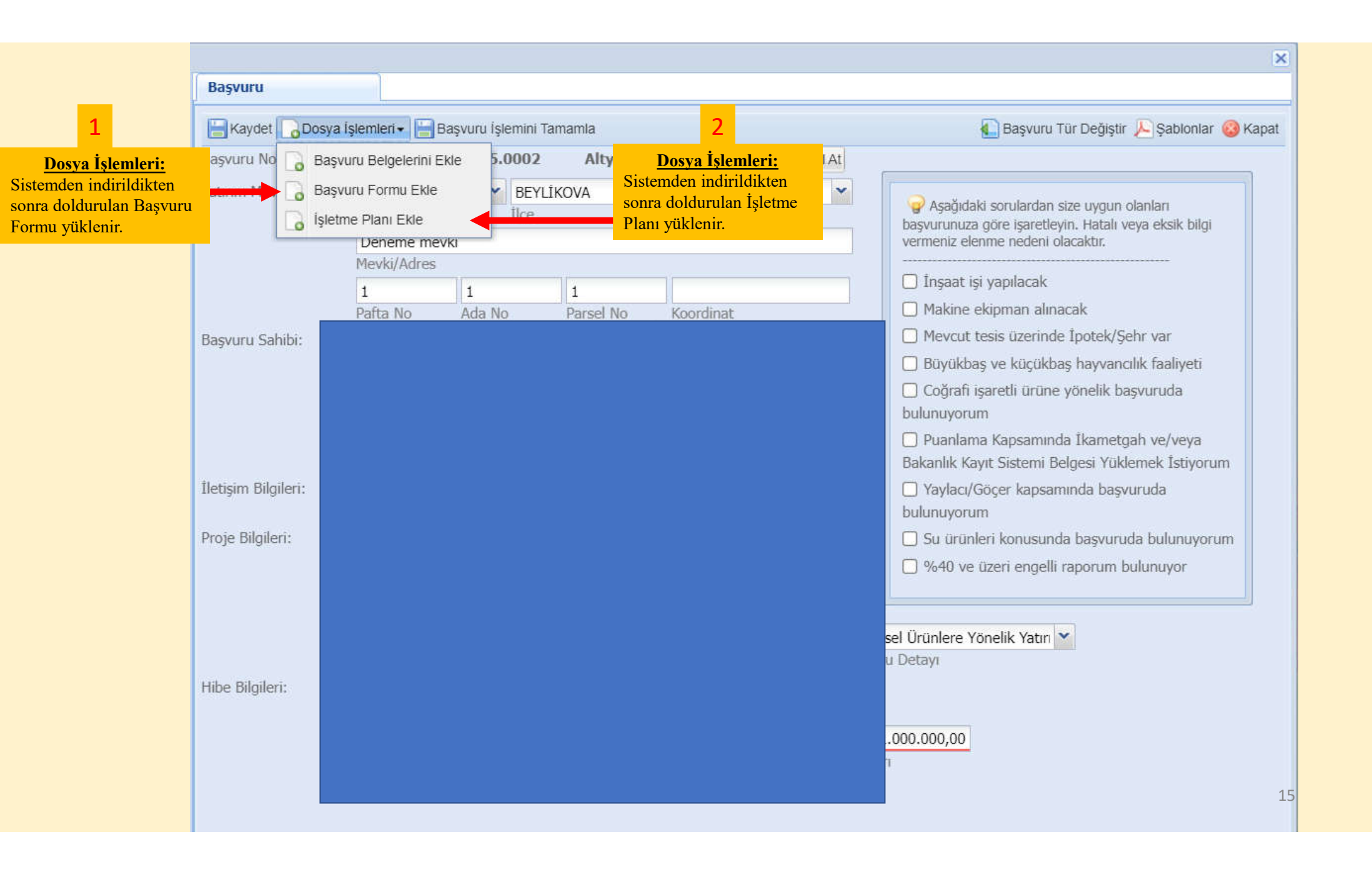

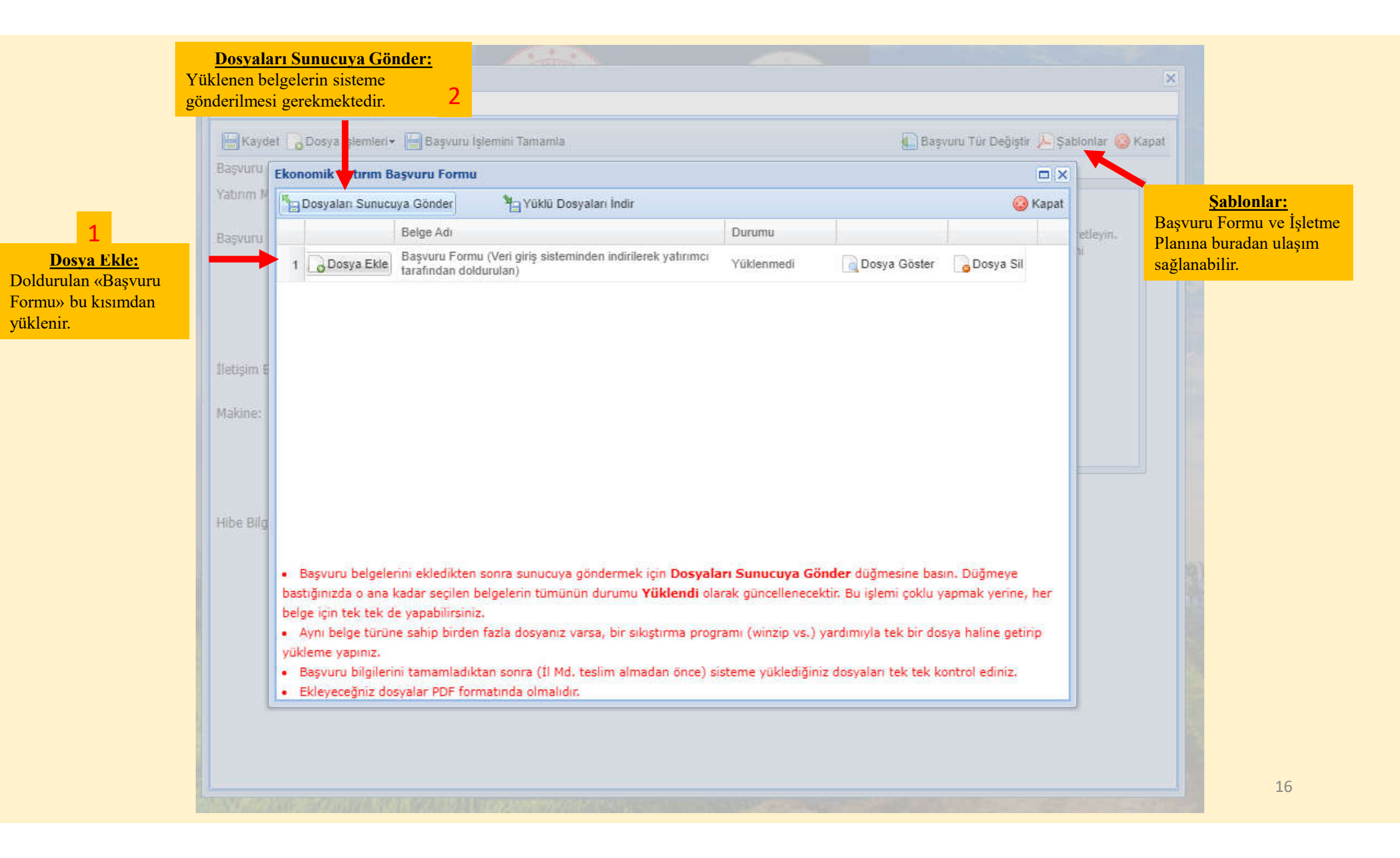

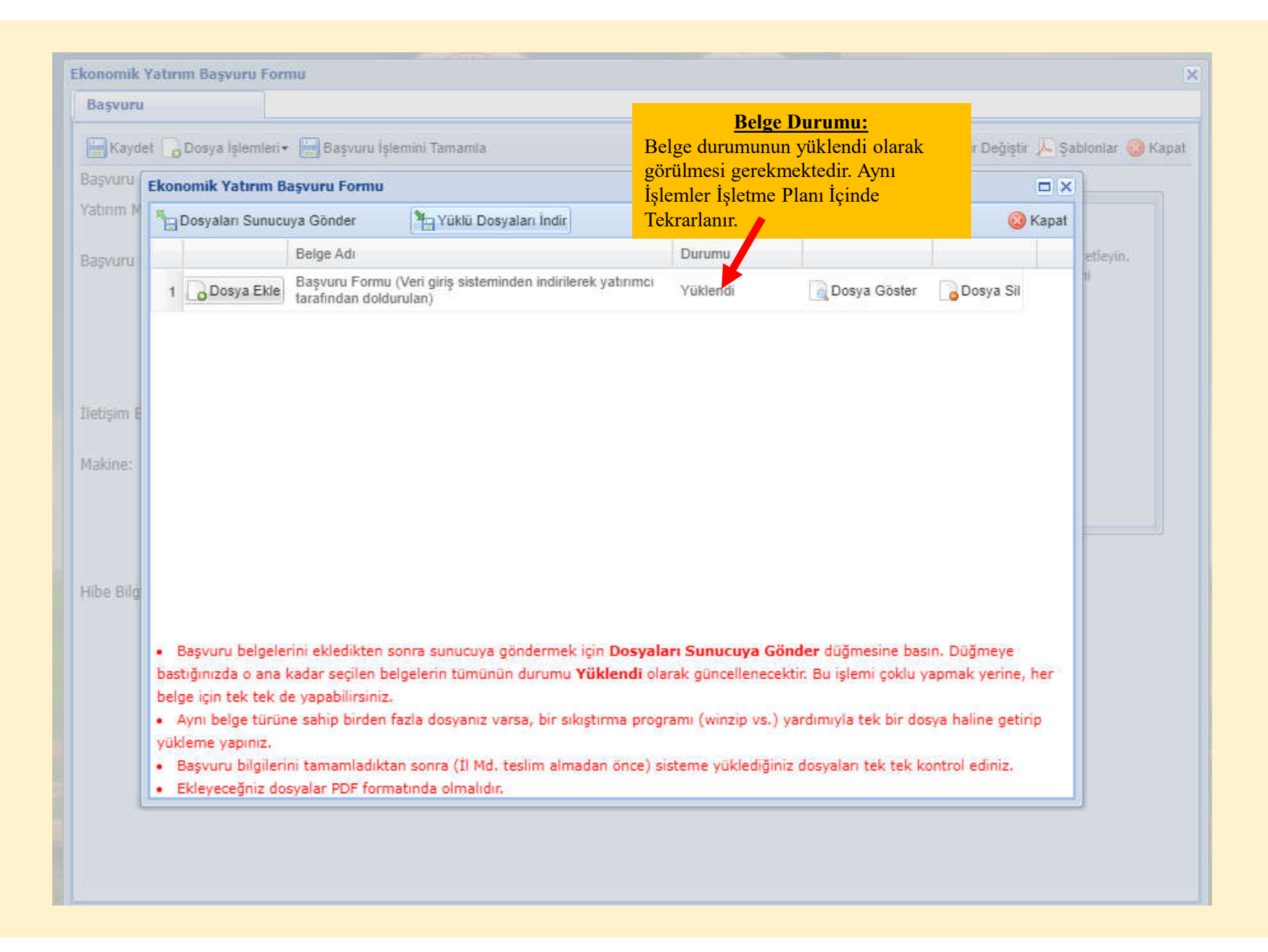

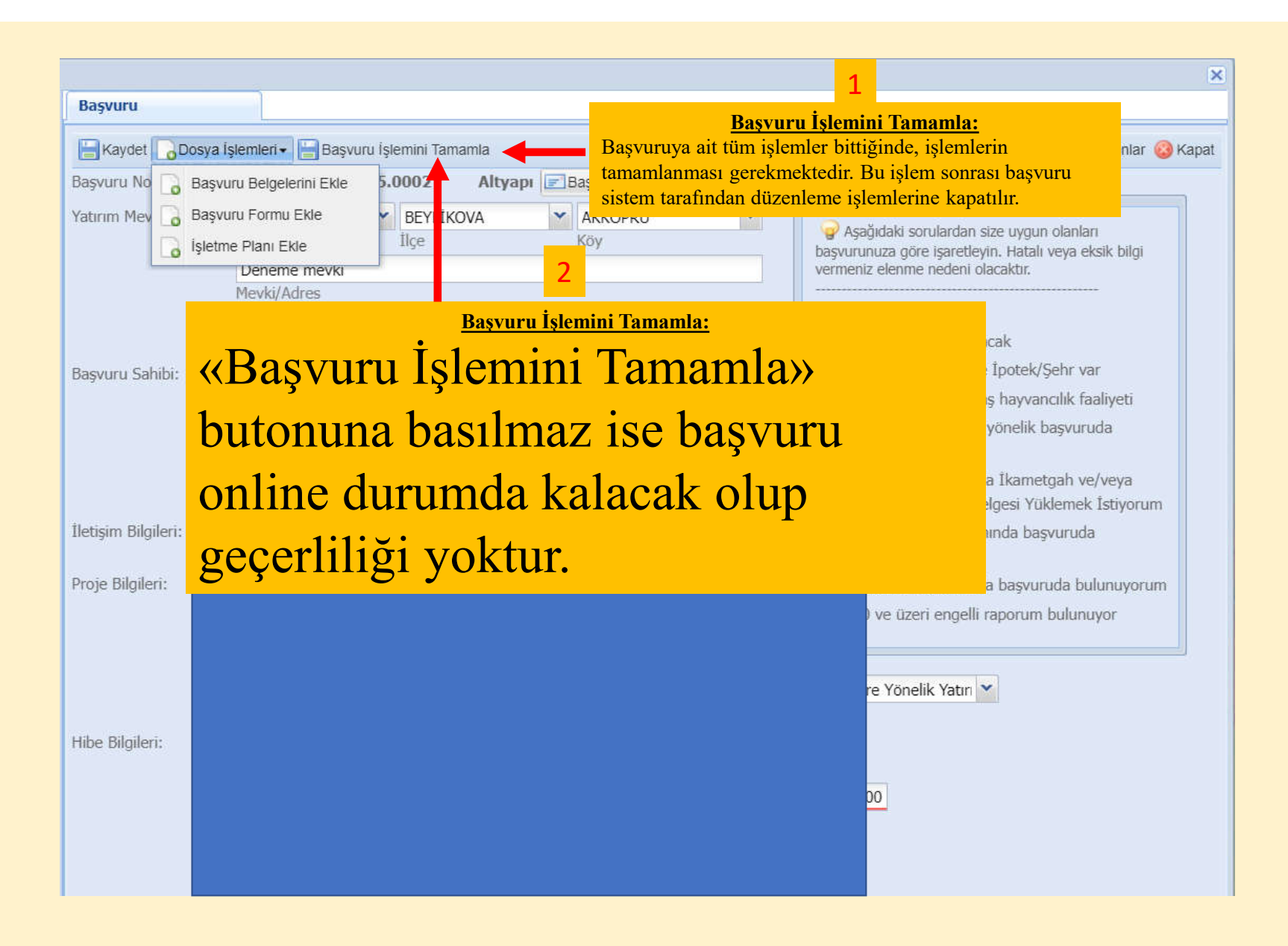

|                                                                                                    |                                                                                                    |                                                      | A State of the second second s |                  |           |                                         |  |  |
|----------------------------------------------------------------------------------------------------|----------------------------------------------------------------------------------------------------|------------------------------------------------------|----------------------------------------------------------------------------------------------------|------------------|-----------|-----------------------------------------|--|--|
|                                                                                                    | Ekonomik Yatırım Başv                                                                                                    | uru Formu                                            |                                                                                                    |                  |           | ×                                       |  |  |
|                                                                                                    | Başvuru                                                                                                    |                                                      |                                                                                                    |                  |           |                                         |  |  |
|                                                                                                    | Kaydet 🔓 Dosya İ                                                                                                    | şlemleri 🕶 🔚 Başvuru İşle                            | emini Tamamla                                                                                                    |                  | 🚺 Ba      | ışvuru Tür Değiştir 🔑 Şablonlar 🥝 Kapat |  |  |
|                                                                                                    | Başvuru No:                                                                                                    | 16.000005                                            | A İş Planı                                                                                                    |                  |           |                                         |  |  |
| 1                                                                                                    | Yatırım Mevki    Onay      Başvuru Sahit    Image: Sahit      Image: Sahit    Image: Sahit      Image: Sahit    Image: Sahit |                                                      |                                                                                                    |                  |           |                                         |  |  |
| Başvuru İşlemini<br>Başvuruya ait tüm işlemler bit<br>tamamlanması gerekmektedir.<br>sistem tarafından düzenleme i<br>butonu ile işlem onaylanır. | Tamamla Onayı:<br>ttiğinde, işlemlerin<br>Bu işlem sonrası b<br>şlemlerine kapatılır.                                                                                                    | aşvuru<br>«Evet» LEME MA<br>(Diskî Ti<br>tro (560 Ti | Evet KineLeri                                                                                                    | Hayır            | Si        |                                         |  |  |
|                                                                                                    |                                                                                                    | Miktar: 1                                            | White Mercrans rute                                                                                                    | 11 ETIE 30/00/1C |           |                                         |  |  |
|                                                                                                    | Hibe Bilgileri:                                                                                                    | 22.000,00                                            | 21.240,00                                                                                                    |                  |           |                                         |  |  |
|                                                                                                    |                                                                                                    | Makine Tutan                                         | Referans Fiyat                                                                                                    |                  |           |                                         |  |  |
|                                                                                                    |                                                                                                    | 22.000,00                                            | 760,00                                                                                                    | 21.240,00        | 10.620,00 |                                         |  |  |
|                                                                                                    |                                                                                                    | topiam futar                                         | Aynı Katkı                                                                                                    | HIDE ESAS TUTAT  | mbe lutan |                                         |  |  |

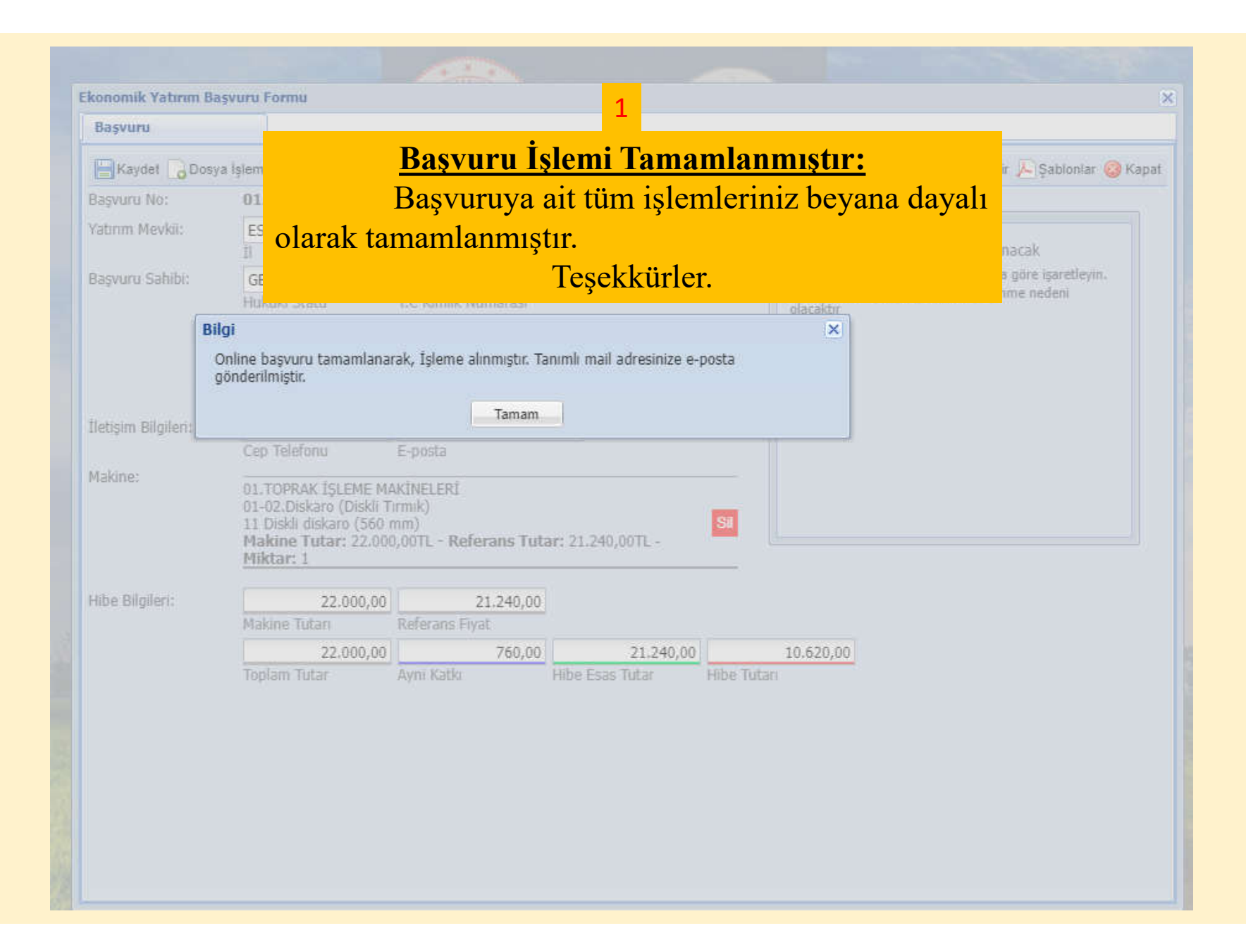